# QUICK GUIDE

## (Combo Menu Setup & Order)

## TYPE.1

| POPS Restaurant POS Ver. 2.3.0.006                | Expiration Date Saturday, 6/20/2015 |
|---------------------------------------------------|-------------------------------------|
|                                                   | 🖉 🛛 Cashier-In                      |
| Counter POS[10] • TOM • 3/24/2015 (Business Date) | Cashier-Out                         |
| Certification                                     | Pay-In                              |
|                                                   | Pay-Out                             |
|                                                   | Tip Adjustments                     |
| Dine-In Ouick Serve Recall Order List             | 😭 Time Card                         |
|                                                   | 🛗 Gift Card                         |
| <b>■</b> € Announcement                           | Back Office                         |
|                                                   | Delivery List                       |
|                                                   | Delivery Hold List                  |
|                                                   | Cash Drawer                         |
| tap                                               | Delivery                            |
| Back Office 😰 Exit Program                        |                                     |

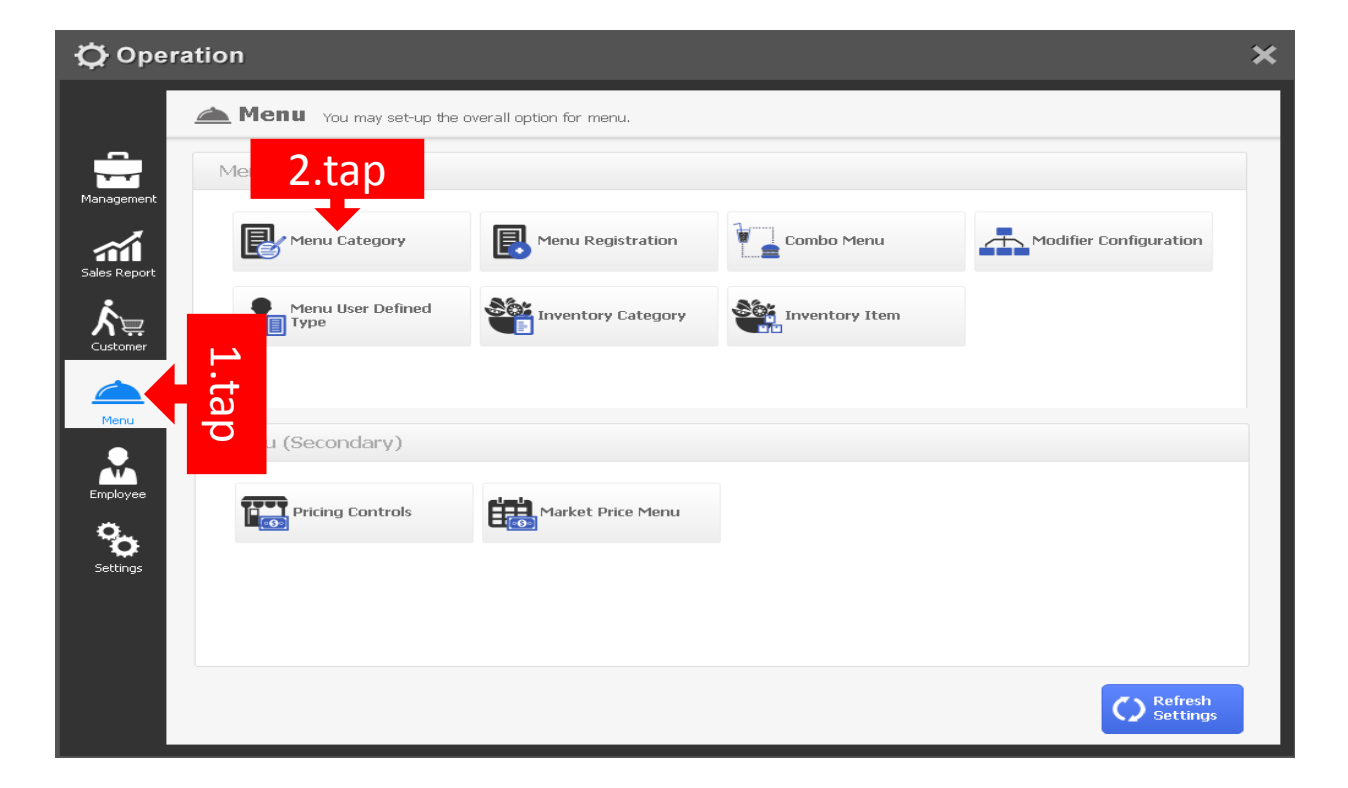

| ľ | 1enu | Category           |            |          |
|---|------|--------------------|------------|----------|
| Γ | Sho  | ow All List        | Z.type     |          |
|   | Hide | Category Name      | COMBO MENU |          |
|   |      | BAKERY             |            |          |
|   |      | вова               |            |          |
|   |      | COFFEE & ESPRESSO  |            |          |
|   |      | COLD BLENDED DRINK |            |          |
|   |      | ICED DRINK         |            |          |
|   |      | ICED LATTE         |            | 1.tap    |
|   |      | LATTE              |            | <b>—</b> |
|   |      | OPEN PRICE         |            | New      |
|   |      | SANDWICH           |            | Delete   |
|   |      | SMOOTHE            |            |          |
|   |      | ▲ <b>▼</b>         |            | Save     |
|   |      |                    |            | 3.tap    |

STEP 1.

Menu Category

| N | lenu | Category           |         |          | E I  |       |
|---|------|--------------------|---------|----------|------|-------|
| Γ | Sho  | ow All List        | • Categ | ory Name |      | 1.tap |
|   | Hide | Category Name      |         |          | _    |       |
|   |      | BAKERY             |         |          |      |       |
|   |      | вова               |         |          |      |       |
|   |      | COFFEE & ESPRESSO  |         |          |      |       |
|   |      | COLD BLENDED DRINK |         |          |      |       |
| Í |      | COMBO MENU         |         |          |      |       |
|   |      | ICED DRINK         |         |          |      |       |
|   |      | ICED LATTE         |         |          |      |       |
|   |      | LATTE              |         |          | New  | ~     |
|   |      | OPEN PRICE         |         |          | Dele | te    |
|   |      | SANDWICH           |         |          |      |       |
|   |      | ▲ <b>▼</b>         |         |          | Sav  | 'e    |

| ¢⊂‡ B                    | Back Office                                                                                                    | ×                      |
|--------------------------|----------------------------------------------------------------------------------------------------|------------------------|
|                          | Menu You may set-up the overall option for menu.                                                                                                    |                        |
| -                        | Menu (Main) 1.tap                                                                                                    |                        |
| Managemen<br>Sales Repor | ement<br>Menu Category<br>Report Combo Menu                                                                                                    | Modifier Configuration |
| Customer                 | Menu User Defined                                                                                                    |                        |
|                          |                                                                                                    |                        |
| Menu                     | Menu (Secondary)                                                                                                    |                        |
| Employee                 | oyee Pricing Controls Market Price Menu                                                                                                    |                        |
| Settings                 | und service service ser |                        |
|                          |                                                                                                    |                        |
|                          |                                                                                                    | Refresh<br>Settings    |

STEP 2.

### Menu Registration

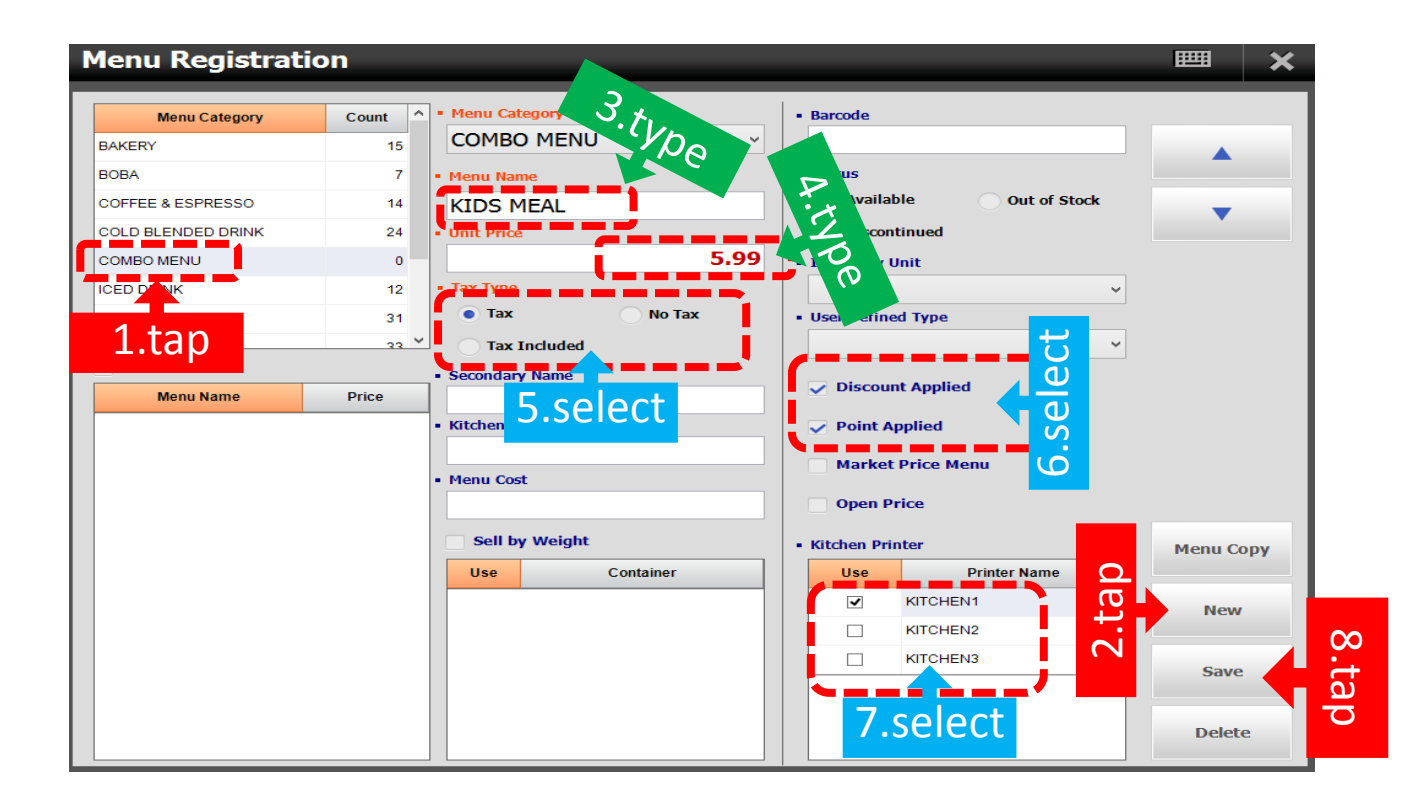

| lenu Registrat    | ion     |                |           |    |             |                  |           |
|-------------------|---------|----------------|-----------|----|-------------|------------------|-----------|
|                   |         |                |           | 1  |             |                  |           |
| Menu Category     | Count ^ | Menu Category  |           | 1. | Barcode     |                  |           |
| BAKERY            | 15      | сомво мено     | ¥         |    |             |                  |           |
| BOBA              | 7 - 1   | Menu Name      | Not Used  | •  | Status      |                  |           |
| OFFEE & ESPRESSO  | 14      | KIDS MEAL      |           |    | Availa      | ble Out of Stock | -         |
| OLD BLENDED DRINK | 24 - 1  | Unit Price     |           |    | Discor      | ntinued          |           |
| OMBO MENU         | 1       |                | 5.99      | 1. | Inventory   | Unit             |           |
| CED DRINK         | 12 -    | Тах Туре       |           |    |             | ~                |           |
| CED LATTE         | 31      | • Tax          | 🔵 No Tax  | -  | User Defin  | ed Type          |           |
| ATTE              | 33 ¥    | Tax Included   |           |    |             | ~                |           |
| Show All List     | - :     | Secondary Name |           |    |             |                  |           |
| Menu Name         | Price   |                |           |    | Discou      | nt Applied       |           |
| IDS MEAL          | 5.99    | Kitchen Alias  |           | (  | Point A     | pplied           |           |
|                   |         |                |           |    | Market      | Price Menu       |           |
|                   | - 1     | Menu Cost      |           |    | Marke       |                  |           |
|                   |         |                | 0.00      | (  | Open P      | rice             |           |
|                   |         | Sell by Weight |           | 1. | Kitchen Pri | inter            | Menu Copy |
|                   |         | Use            | Container |    | Use         | Printer Name     |           |
|                   |         |                |           |    | ~           | KITCHEN1         | New       |
|                   |         |                |           |    |             | KITCHEN2         |           |
|                   |         |                |           |    |             | KITCHEN3         | Cauta     |
|                   |         |                |           |    |             |                  | Save      |
|                   |         |                |           |    |             |                  |           |
|                   |         |                |           |    |             |                  | Delete    |

tap

STEP 3.

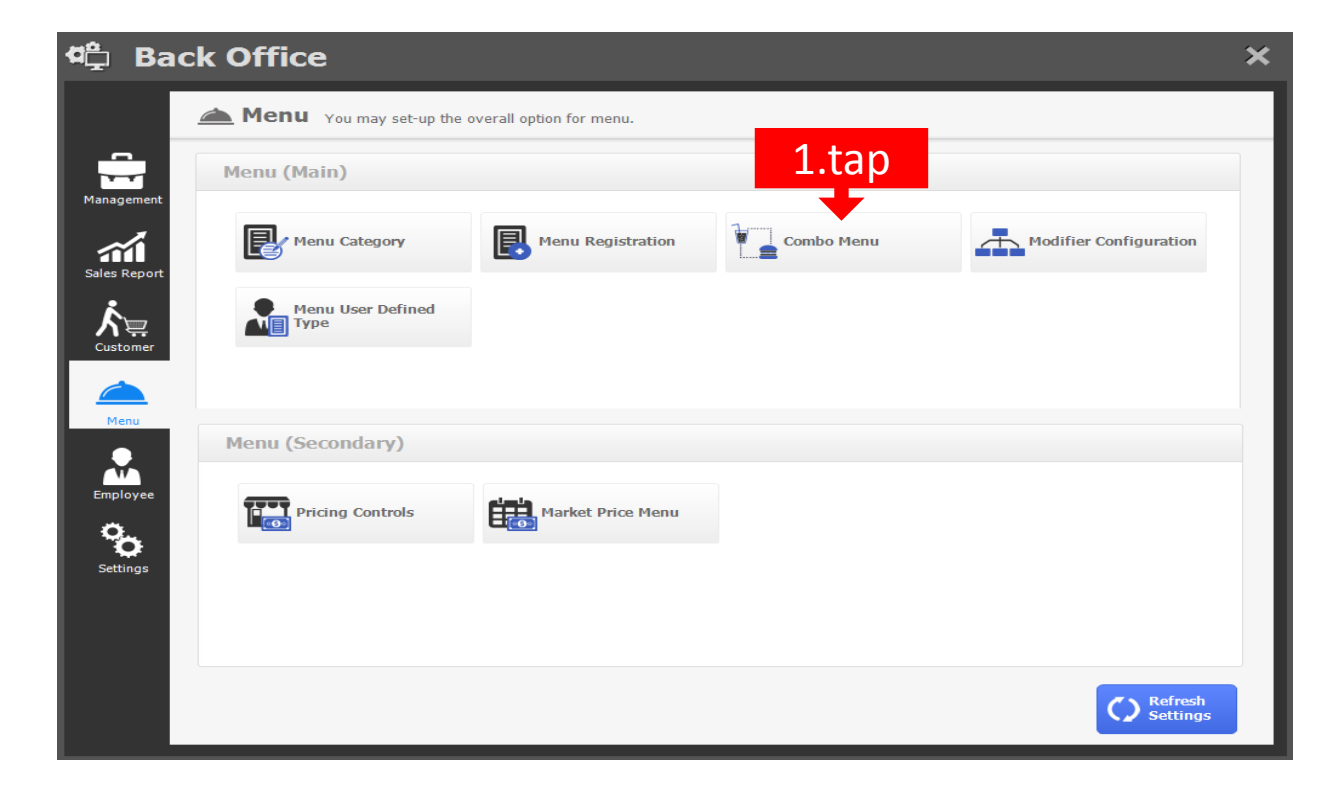

| С | om   | ıbo      | Menu    |                     |           |             | tan      |                       |        |                   |            |            | × |
|---|------|----------|---------|---------------------|-----------|-------------|----------|-----------------------|--------|-------------------|------------|------------|---|
| • | Men  | u        |         |                     |           |             |          |                       |        |                   |            |            |   |
|   |      |          |         |                     |           |             | Search   |                       |        | Menu              | Inven      | itory Item |   |
|   |      | Level    | Menu    | Additional<br>Price | Dine-In   | Quick Serve | Delivery |                       | No.    | Men               | u Category |            |   |
|   |      |          |         |                     |           |             |          |                       | 1      | BAKERY            |            |            |   |
|   |      |          |         |                     |           |             |          |                       | 2      | BOBA              |            |            |   |
|   |      |          |         |                     |           |             |          |                       | 3      | COFFEE & ESPRESS  | D          |            |   |
|   |      |          |         |                     |           |             |          |                       | 4      | COLD BLENDED DRI  | NK         |            |   |
|   |      |          |         |                     |           |             |          |                       | L      |                   |            |            |   |
|   |      |          |         |                     |           |             |          | -                     | Sel    | Menu Nam          | e          | Price      |   |
|   |      |          |         |                     |           |             |          | -                     |        |                   |            |            |   |
|   |      |          |         |                     |           |             |          | Сору                  |        |                   |            |            |   |
|   |      |          |         |                     |           |             |          | Level to<br>be copied |        |                   |            |            |   |
|   | • Le | vel Nan  | ne l    |                     |           |             |          |                       | • Leve | el Selected       |            |            | ~ |
|   | • Ad | Iditiona | I Price |                     | • Dine-In |             |          |                       | 0      | ne Item Per Level |            |            |   |
|   | • Qu | iick Sei | ve      |                     | Delivery  |             |          |                       |        |                   |            | Save       |   |

STEP 3.

| Monu Selection |      | 1 tan |       |        |
|----------------|------|-------|-------|--------|
| • Menu C egory |      | L.lap |       |        |
| COMBO MENU     |      |       | Combo | Menu   |
| • Menu Name    |      |       |       |        |
| KIDS MEAL      |      |       | Clear |        |
|                | Menu | Price |       |        |
|                |      |       | 5.99  |        |
| 3.tap          |      |       |       | 4.tap  |
|                |      |       |       | Select |

| С | on   | ıbo       | Menu       |                     |                              |                       |          |             | -   |                   | III            | <b>×</b> |
|---|------|-----------|------------|---------------------|------------------------------|-----------------------|----------|-------------|-----|-------------------|----------------|----------|
| • | Men  | u<br>SME/ | M          |                     |                              |                       | Search   |             |     | ••                |                |          |
|   | KID  | 3 MLA     | <b></b>    |                     |                              |                       | Menu     |             |     | Menu              | Inventory Item |          |
|   |      | Level     | Menu       | Additional<br>Price | Dine-In                      | Quick Serve           | Delivery |             | No. |                   | nu Category    |          |
|   |      |           | BANANA     | 0.00                | 0.00                         | 0.00                  | 0.00     |             | 1   |                   |                |          |
|   |      | 1         | MANGO      | 0.00                | 0.00                         | 0.00                  | 0.00     |             | 2   | вова              |                |          |
|   |      |           | STRAWBERRY | 0.00                | 0.00                         | 0.00                  | 0.00     |             | 3   | COFFEE & E        | ю              |          |
|   |      |           |            |                     |                              |                       |          | 3.tap       | )   | COLD BLEN         | INK            |          |
|   |      |           |            |                     |                              |                       | _        |             | L = | COMBO MENU        |                |          |
|   |      |           |            |                     |                              |                       |          | -           | -   | Menu Nan          | na r           | Price    |
|   |      |           |            |                     |                              |                       |          |             |     | BANANA            |                |          |
|   |      |           |            |                     |                              |                       |          | -           |     | HONEYDEW          | N I            |          |
|   |      |           |            |                     |                              |                       |          | Level       |     | MANGO             |                |          |
|   |      |           | A tur      |                     |                              |                       |          | Сору        |     | MILK TEA          | C<br>C         |          |
|   |      |           | 4.LY       |                     |                              | Level to<br>be copied |          | STRAWBERRY  |     |                   |                |          |
|   | •1e  | vel Nar   | BOBA       | -                   |                              | 1                     | • Leve   | el Selected | 2 5 | tan               |                |          |
|   |      | dition    |            |                     | . Dino-In                    |                       |          |             | 0   | ne Item Per Level | 5.             | tap      |
|   | - AC |           |            |                     | - Dile-III                   |                       |          |             |     |                   |                |          |
|   | • Qı | lick Sei  | rve        |                     | <ul> <li>Delivery</li> </ul> |                       |          |             |     |                   | S              | ave      |

STEP 3.

| С | on   | ıbo     | Menu       |                     |          |             |          |                       |               |                   |            | ×  |
|---|------|---------|------------|---------------------|----------|-------------|----------|-----------------------|---------------|-------------------|------------|----|
|   | Men  | u       |            |                     |          |             |          |                       | _             |                   |            |    |
|   | KID  | S ME    | AL         |                     |          |             | Search   |                       | Inventory Ite | m                 |            |    |
|   |      | Level   | Menu       | Additional<br>Price | Dine-In  | Quick Serve | Delivery |                       | No.           | Men               | u Category |    |
|   |      |         | BANANA     | 0.00                | 0.00     | 0.00        | 0.00     |                       | 1             | BAKERY            |            |    |
|   |      | 1       | MANGO      | 0.00                | 0.00     | 0.00        | 0.00     |                       | 2             | BOBA              |            |    |
|   |      |         | STRAWBERRY | 0.00                | 0.00     | 0.00        | 0.00     |                       | 3             | COFFEE & ESPRESS  | D          |    |
|   | _    |         |            |                     |          |             |          |                       | 4             | COLD BLENDED DRI  | NK         |    |
|   |      |         |            |                     |          |             |          |                       | Le            | COMPO MENU        |            |    |
|   |      |         |            |                     |          |             |          | -                     | Sel           | Menu Name         | e Prie     | be |
|   |      |         |            |                     |          |             |          |                       | -             | BANANA            |            |    |
|   |      |         |            |                     |          |             |          | -                     |               | HONEYDEW          |            |    |
|   |      |         |            |                     |          |             |          | Level                 | •             | MANGO             |            |    |
|   |      |         |            |                     |          |             |          | Сору                  |               | MILK TEA          |            |    |
|   |      |         |            |                     |          |             |          | Level to<br>be copied | •             | STRAWBERRY        |            |    |
|   |      | vol Nor | PORA       | -                   |          | 1           | • Leve   | el Selected           | 2             | ~                 |            |    |
|   | • Ac | dition  |            | _/                  | Dine-In  |             |          |                       | 0             | ne Item Per Level |            |    |
|   | • Qi | uick Se | rve        |                     | Delivery |             |          |                       |               |                   | Sav        | e  |

| DS M | EAL              |                     |         |             | Search   |               |     | Menu              | Invento    | ry Item |
|------|------------------|---------------------|---------|-------------|----------|---------------|-----|-------------------|------------|---------|
| Leve | el Menu          | Additional<br>Price | Dine-In | Quick Serve | Delivery |               | No. | Men               | u Category |         |
|      | BANANA           | 0.00                | 0.00    | 0.00        | 0.00     |               |     |                   |            |         |
| 1    | MANGO            | 0.00                | 0.00    | 0.00        | 0.00     | •             | 10  |                   |            |         |
|      | STRAWBERRY       | 0.00                | 0.00    | 0.00        | 0.00     |               | 10  | SMOOTUE           | a          |         |
|      | HAM & CHEESE SAM | 0.00                | 0.00    | 0.00        |          | 3.tar         | )   | SMOOTHE           |            |         |
| 2    | TUNA SANDWICH    | 0.00                | 0.00    | 0.00        | 0.00     |               |     | TEA & DRINK       |            |         |
|      | TURKEY & CHEESE  | 0.00                | 0.00    | 0.00        | 0.00     | -             | Sel | Menu Name         |            | Price   |
|      |                  |                     |         |             |          | -             | ~   | HAM & CHEESE SAN  | DWICH      | N       |
|      |                  |                     |         |             |          |               |     | SANDWICH SPCL     |            | Se      |
|      |                  |                     |         |             |          | Level<br>Copy | ~   | TUNA SANDWICH     |            |         |
|      | 4.ty             | ре                  |         |             |          | Level to      | •   | TURKEY & CHEESE S | SANDWICH   | Ct      |
|      |                  |                     |         |             |          | 2             |     |                   |            |         |

STEP 3.

| DS | MEA   | NL               |                     |         |             | Search   |           |        | Menu              | Inventor   | y It LC |
|----|-------|------------------|---------------------|---------|-------------|----------|-----------|--------|-------------------|------------|---------|
| Le | evel  | Menu             | Additional<br>Price | Dine-In | Quick Serve | Delivery |           | No.    | Men               | u Category |         |
|    |       | BANANA           | 0.00                | 0.00    | 0.00        | 0.00     |           |        |                   |            |         |
|    | 1     | MANGO            | 0.00                | 0.00    | 0.00        | 0.00     | •         | 9      | OPEN PRICE        |            |         |
|    |       | STRAWBERRY       | 0.00                | 0.00    | 0.00        | 0.00     |           | 10     | SANDWICH          |            |         |
|    |       | HAM & CHEESE SAN | 0.00                | 0.00    | 0.00        | 0.00     |           | 11     | SMOOTHE           |            |         |
|    | 2     | TUNA SANDWICH    | 0.00                | 0.00    | 0.00        | 0.00     |           | 12     | TEA & DRINK       |            |         |
|    | 2     | TURKEY & CHEESE  | 0.00                | 0.00    | 0.00        | 0.00     | -         | Sel    | Menu Name         |            | Price   |
|    |       |                  |                     |         | _           |          |           | •      | HAM & CHEESE SAN  | DWICH      |         |
|    |       |                  |                     |         |             |          | -         |        | SANDWICH SPCL     |            |         |
|    |       |                  |                     |         |             |          | Level     | •      | TUNA SANDWICH     |            |         |
|    |       |                  |                     |         |             |          | Level to  | ~      | TURKEY & CHEESE S | ANDWICH    |         |
|    |       |                  |                     |         |             |          | be copied |        |                   |            |         |
|    | l Non | SAND             | MICH                |         |             |          | <b></b>   | • Leve | el Selected       | 3          | ~       |

| ¢          | Ba               | ck Office                        |                         |            |                        | × |
|------------|------------------|----------------------------------|-------------------------|------------|------------------------|---|
|            |                  | <b>Menu</b> You may set-up the o | verall option for menu. |            |                        |   |
|            |                  | Menu (Main)                      |                         |            |                        |   |
| Sales F    | Report           | Menu Category                    | Menu Registration       | Combo Menu | Modifier Configuration |   |
| ,<br>Custo | <b>P</b><br>omer | Menu User Defined                |                         |            |                        |   |
|            |                  |                                  |                         |            |                        |   |
| Me         | inu              | Menu (Secondary)                 |                         |            |                        |   |
| Empl       | oyee             | Pricing Controls                 | Market Price Menu       |            |                        |   |
| Setti      | ings             |                                  |                         |            |                        |   |
|            |                  |                                  |                         |            | tap                    |   |
|            |                  |                                  |                         |            | C Refresh<br>Settings  |   |

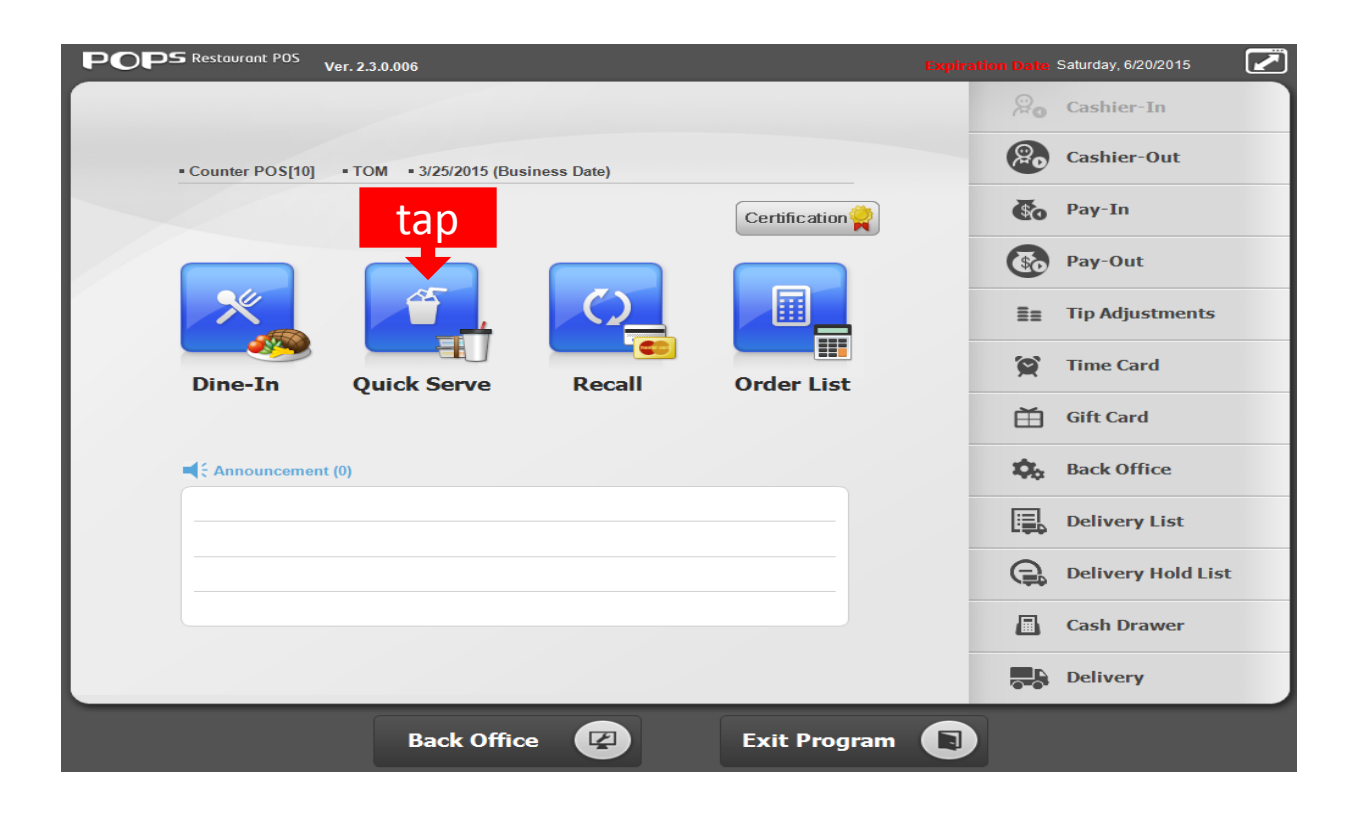

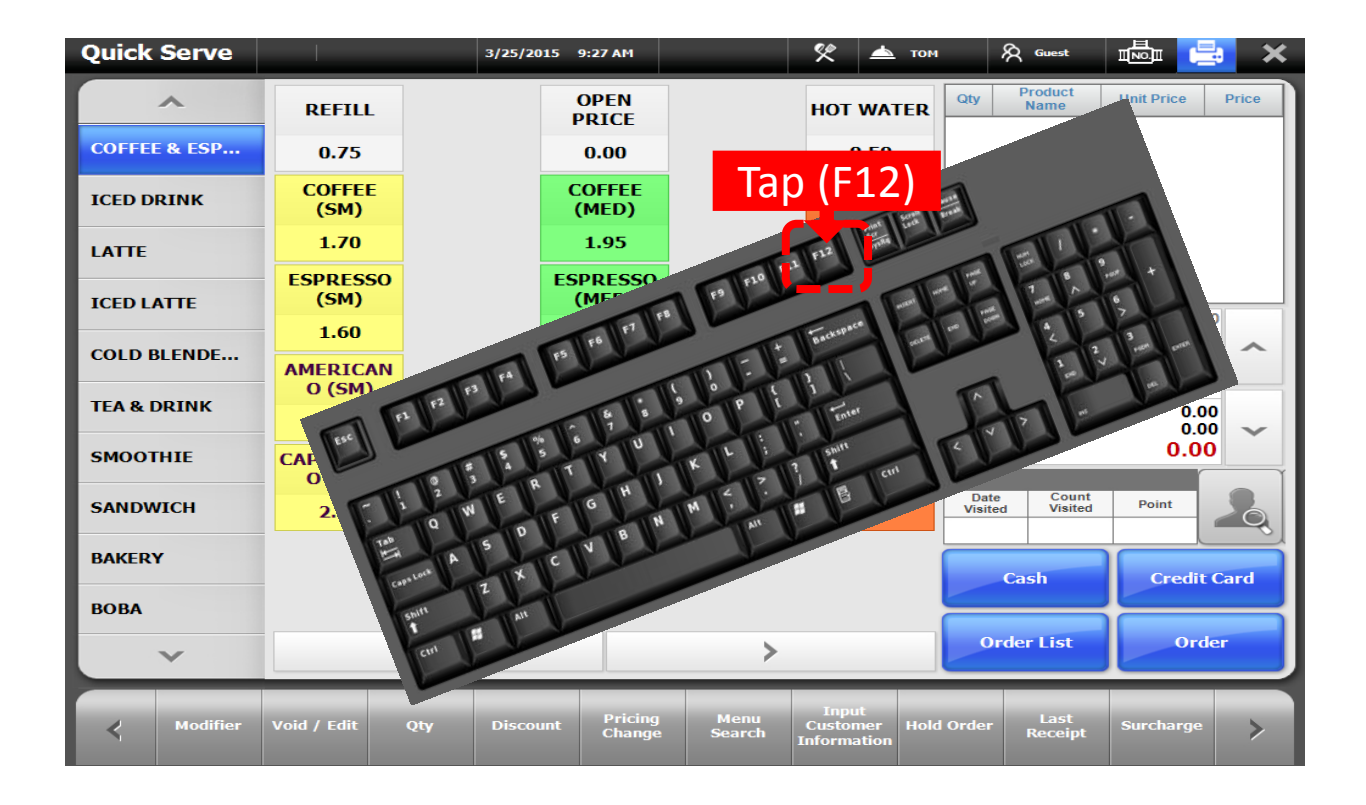

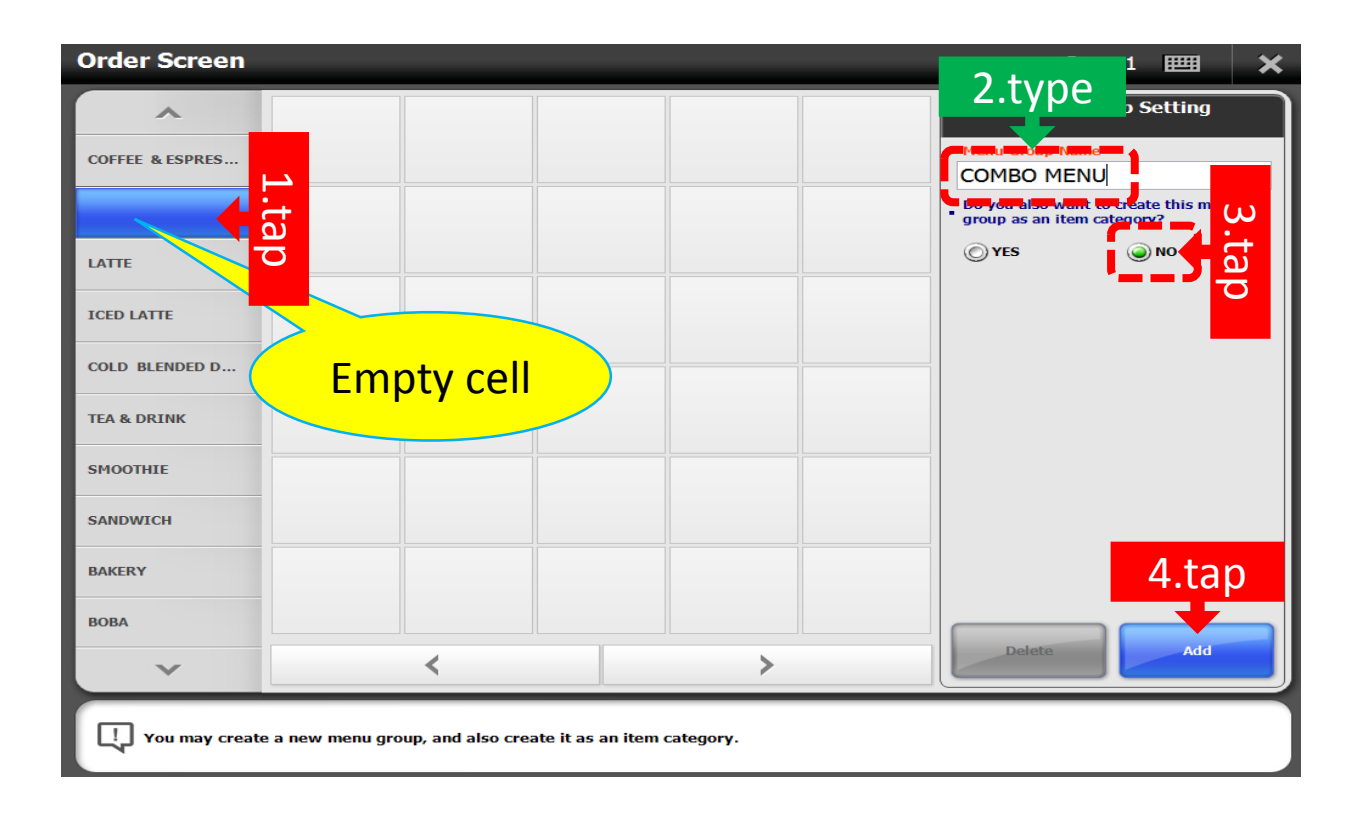

| Order Screen           |                             |                        |      | Page 1 📖 🗙                       |
|------------------------|-----------------------------|------------------------|------|----------------------------------|
| ^                      |                             |                        |      | Menu Group Setting<br>COMBO MENU |
| COFFEE & ESPRES        |                             |                        |      | Menu Group Name COMBO MENU       |
|                        |                             |                        |      |                                  |
| LATTE                  |                             |                        |      |                                  |
| ICED LATTE             |                             |                        |      |                                  |
| COLD BLENDED D         |                             |                        |      |                                  |
| TEA & DRINK            |                             |                        |      |                                  |
| SMOOTHIE               |                             |                        |      |                                  |
| SANDWICH               |                             |                        |      |                                  |
| BAKERY                 |                             |                        |      | tan                              |
| PORA                   |                             |                        |      | lap                              |
|                        | <                           |                        | >    | Delete Apply                     |
| · ·                    | 1                           |                        | •    |                                  |
| You may change or dele | te an option for menu group | that is already regist | ered |                                  |

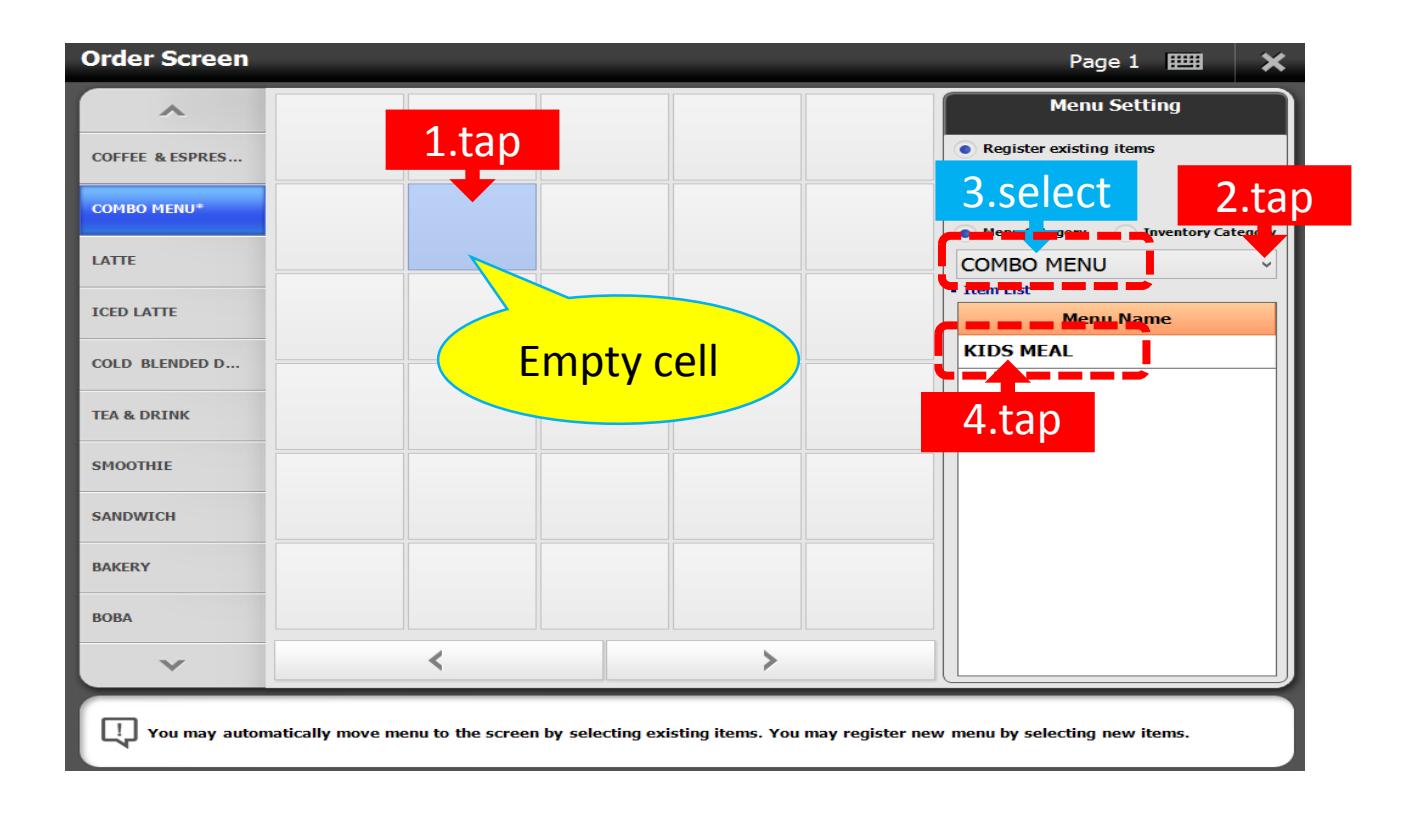

| Order Screen          |                                |                                           | Page 1 📰 🗙                                                                |
|-----------------------|--------------------------------|-------------------------------------------|---------------------------------------------------------------------------|
| ~                     |                                |                                           | Menu Setting                                                              |
| COFFEE & ESPRES       |                                |                                           | Register existing items                                                   |
| COMBO MENU*           | KIDS MEAL                      |                                           | Kegister new items     Category Name     Menu Category Inventory Category |
| LATTE                 | 5.99                           |                                           | COMBO MENU ~                                                              |
|                       | ~~~~                           |                                           | - Item List                                                               |
| ICED LATTE            |                                |                                           | Menu Name                                                                 |
| COLD BLENDED D        |                                |                                           | -                                                                         |
| TEA & DRINK           |                                |                                           |                                                                           |
| SMOOTHIE              |                                |                                           |                                                                           |
| SANDWICH              |                                |                                           |                                                                           |
| BAKERY                |                                |                                           |                                                                           |
| BOBA                  |                                |                                           |                                                                           |
| ~                     | <                              | >                                         |                                                                           |
| You may automatically | y move menu to the screen by s | ecting existing items. You may register r | iew menu by selecting new items.                                          |

 $\rangle \rangle \rangle \rangle$ 

| Quick Serve  |               |     | 3/25/2015  | 10:17 AM          |                | %                               | 📥 том                       | & Guest               |            | ×     |  |
|--------------|---------------|-----|------------|-------------------|----------------|---------------------------------|-----------------------------|-----------------------|------------|-------|--|
| 1.tap        |               | 2.t | ар<br>меаl |                   |                |                                 | Qty                         | Product<br>Name       | Unit Price | Price |  |
| LATTE        |               | 5.9 | 99         |                   |                |                                 |                             |                       |            |       |  |
| ICED LATTE   |               |     |            |                   |                |                                 | Surcha                      | rge                   | 0.00       |       |  |
| COLD BLENDE. |               |     |            |                   |                |                                 | Deliver<br>Cash D<br>Discou | y Charge<br>iscount   | 0.00       |       |  |
| TEA & DRINK  |               |     |            |                   |                |                                 | Sub To                      | otal                  | 0.00       |       |  |
| SMOOTHIE     |               |     |            |                   |                |                                 | Tax<br>Amour                | nt Due                | 0.00       |       |  |
| SANDWICH     |               |     |            |                   |                |                                 | Date<br>Visite              | e Count<br>ed Visited | Point      | Q     |  |
| BAKERY       |               |     |            |                   |                |                                 |                             | Cash                  | Credit     | Card  |  |
| вова         |               |     |            |                   |                |                                 |                             |                       |            |       |  |
| ~            |               | <   |            |                   | >              |                                 |                             | Order List            |            | Order |  |
| < Modifie    | r Void / Edit | Qty | Discount   | Pricing<br>Change | Menu<br>Search | Input<br>Customer<br>Informatio | r Hold Order                | Last<br>Receipt       | Surcharge  | >     |  |

Order

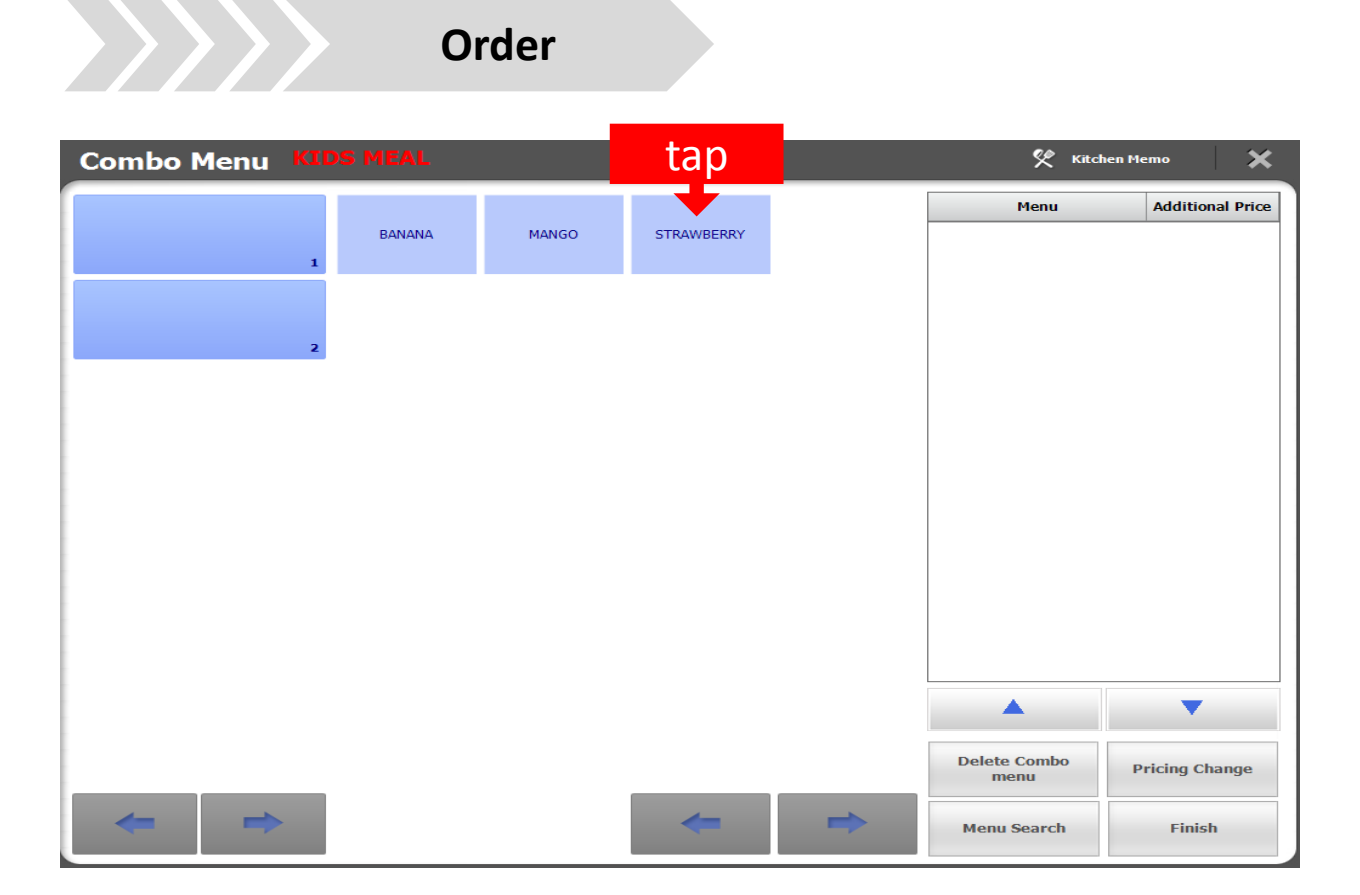

| Combo Menu 🕅 | S MEAL                   | tap           |                             |   | %                    | Kitchen Memo | ×               |
|--------------|--------------------------|---------------|-----------------------------|---|----------------------|--------------|-----------------|
| STRAWBERRY   | HAM & CHEESE<br>SANDWICH | TUNA SANDWICH | TURKEY & CHEESE<br>SANDWICH |   | STRAWBERRY           | Addition     | ol Drig<br>0.00 |
| 2            |                          |               |                             |   |                      |              |                 |
|              |                          |               |                             |   |                      |              |                 |
|              |                          |               |                             |   |                      |              |                 |
|              |                          |               |                             |   |                      |              |                 |
|              |                          |               |                             |   |                      |              |                 |
|              |                          |               |                             |   |                      | •            |                 |
|              |                          |               |                             |   | Delete Combo<br>menu | Pricing Ch   | ange            |
| ← ⇒          |                          |               | -                           | - | Menu Search          | Finisl       | h               |

Order

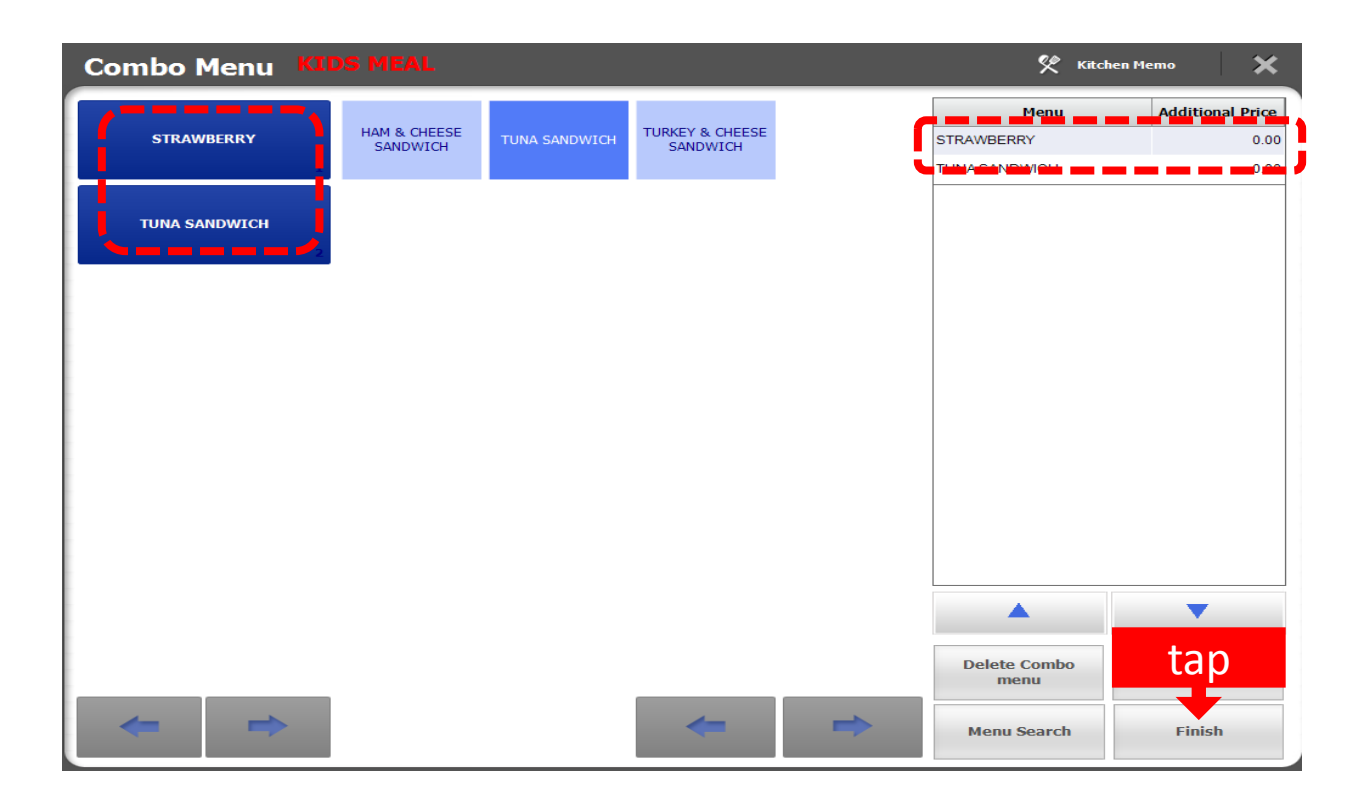

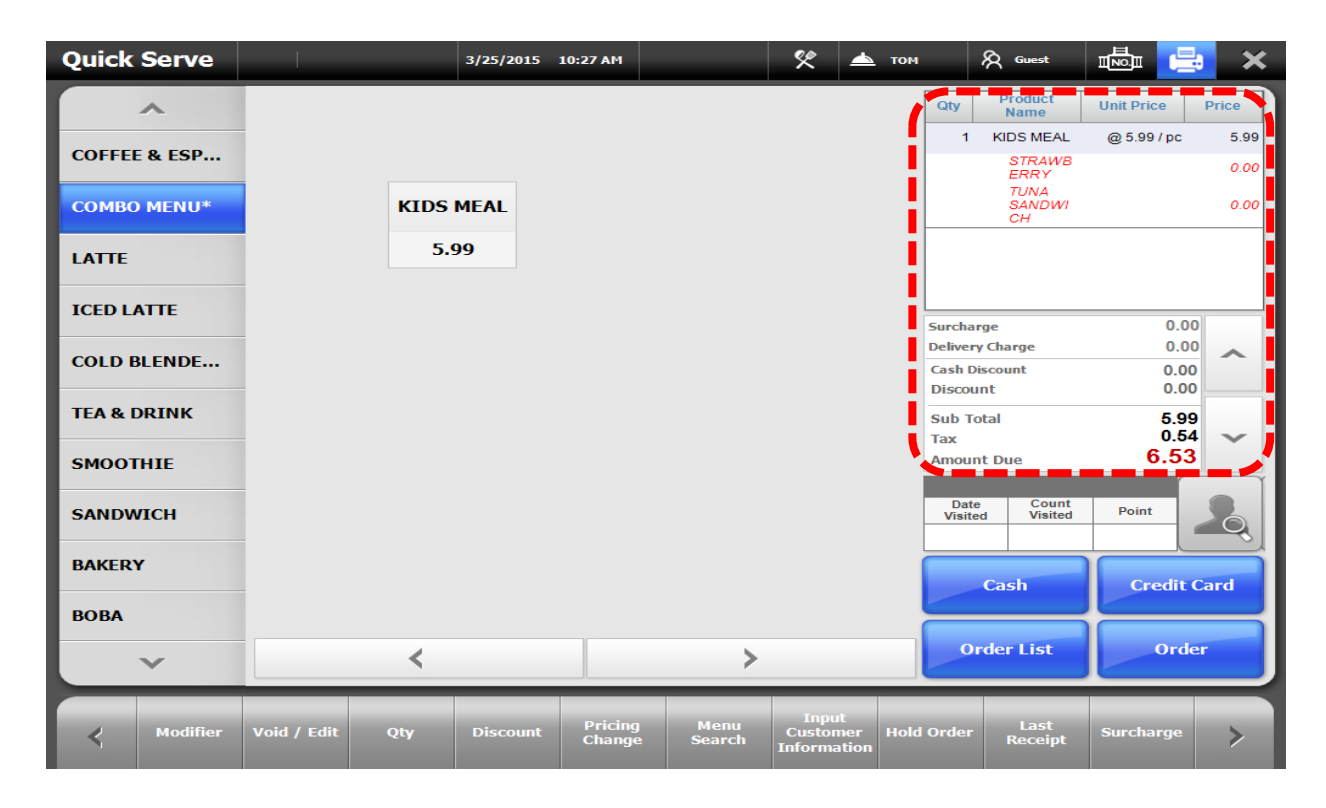

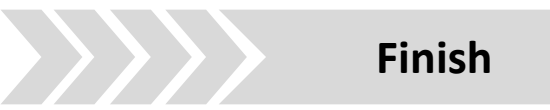